INSTRUKCJA OBSŁUGI

CE

Pc-lab 2000SE 000122952

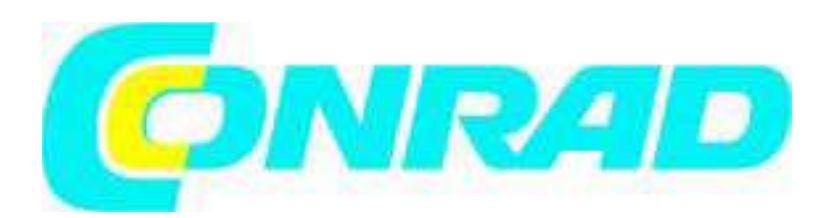

## Witamy

Witamy w świecie Pc-Lab2000SE

Niniejsze oprogramowanie może służyć jako wprowadzenie do świata pomiarów przy zastosowaniu produktów Velleman. Sprzęt ten nie jest konieczny dla próbnego użycia oprogramowania w wersji demo.

Oprogramowanie może być używane z aparaturą pomiarową Velleman:

- PCS500, Dwukanałowy cyfrowy oscyloskop zapisowy, analizator widma i rejestrator napięcia przejściowego.
- PCS100 / K8031 Jednokanałowy cyfrowy oscyloskop zapisowy, analizator widma i rejestrator napięcia przejściowego.
- PCG10 / K8016 Pc generator funkcji
- PCS10 / K8047 4 kanałowy rejestrator/bufor
- PCSU1000 Dwukanałowy oscyloskop USB PC, analizator widma i rejestrator napięcia przejściowego
- PCGU1000 2MHz USB Pc generator funkcji.

Funkcja dodatkowa: Użycie oscyloskopu i generatora na jednym komputerze, oprogramowanie posiada pomocną funkcję wykresu prognostycznego.

Ustawienie sprzętu (zamknij wszystkie programy przed kontynuowaniem) Urządzenia podłączone do LPT (PCS500/PCS100/PCG10/K8016/K8031....):

- Podłącz urządzenie za pomocą dostarczonego kabla do wolnego wejścia LPT
- Uruchom oprogramowanie po instalacji PC-LAB2000se

(patrz następna strona)

Urządzenia podłączone do USB:

PCS10/K8047:

Podłącz PCS 10 do wolnego wejścia USB, użyty zostanie standardowy sterownik Windows USB

(\*)Dla Win98se może być konieczna aktualizacja sterownika USB- HID (patrz CD).

PCSU1000 / PCGU1000:

- Podłącz urządzenie do wolnego wejścia USB
- Postępuj zgodnie z procedurą instalacyjną sterownika.
- Jeśli Windows zażąda aktualizacji Windows, wybierz "not at this time"
- Zainstaluj sterownik z określonej lokalizacji, następnie przejrzyj CD i wybierz folder <u>D:\PCSUiooo driver</u>. lub <u>D:\PCGUiooo driver\*</u> (przyciśnij "next")
- Jeśli Windows wyświetli "has not passed Windows logo testing..." wybierz "Continue Anyway".
- Po zakończeniu, możesz sprawdzić instalację sterownika na liście Device Manager. W sterownikach USB powinny wyświetlić się pozycje "PCSU1000 oscilloscope" lub "PCGU1000 (tylko, jeśli urządzenie jest podłączone !).

(\*) Można zainstalować 2 sterowniki (USB i COM) powtarzając powyższą procedurę.

Więcej informacji znajdziesz w szczegółowej instrukcji na CD

• Microsoft Windows<sup>TM</sup> 98SE/ME/2000/NT4/XP/VISTA stanowią zarejestrowane znaki towarowe.

Jak zainstalować Pc-Lab2000SE Minimalne wymagania systemowe: • Kompatybilny z IBM komputer z systemem Windows<sup>TM</sup> 98SE/ME/2000/XP/Vista (\*). • Karta graficzna VGA (minimum 800x600, zalecana 1024x768) • 10MB wolnej pamieci twardego dysku • Myszka lub urzadzenie wskazujące Odtwarzacz CD lub CD/DVD ROM • Wolne złacze równoległe dla PCS500 / PCS100 / PCGW / K8016/K8031 Wolne wejście USB (1.1 lub 2.0) for PCS10 /K8047/PCSU1000/PCGU1000 Włóż VELSOFTCD do napedu. Jeśli "ustawienie" nie rozpocznie sie automatycznie, przeszukaj CD i uruchom program SETUP.EXE. Wybierz "Install Pc-Lab2000SE" Kreator instalacji poprowadzi cie przez cała instalację. Automatycznie tworzone sa skróty do Pc-Lab2000sE i pliki pomocy. IBM, Microsoft Windows<sup>TM</sup>

98SE/ME/2000/NT4/XP/VISTA (\*) stanowią zarejestrowane znaki towarowe.

Pobierz najnowsza wersję z www.veiieinan.be i otwórz link "downloads".

(\*) Uwaga: do udanego zakończenia instalacji potrzebne ci beda uprawnienia administratora lokalnego, w celu uzyskania pomocy skontaktuj się z administratorem systemu. Patrz także plik "ReadME" w zainstalowanym folderze. Uruchomienie oprogramowania: Zlokalizuj skróty programu Pc-Lab2000SE (programy.. Pc-Lab2000SE ...) Kliknij ikone, aby uruchomić program główny. • Wybierz podłaczony sprzet. • Wybierz odpowiednie wejście LPT port (jeśli używane). • Przyciśnij OK lub wybierz tryb demo. Program główny automatycznie uruchamia moduł oscyloskopu, pokazany na koleinei stronie. Jeśli chcesz zmienić ustawienia: Kliknij menu Options, i wybierz 'Hardware Setup'. Wskazówka dla podłaczonych urzadzeń LPT: W przypadku problemów (np. przy użyciu laptopa lub starego komputera) wypróbuj inny adres wejścia i/lub wybierz predkość komunikacji 'Slow'. Sprawdź także ustawienia wejścia w ustawieniach BIOS komputera, sprawdź przy różnych ustawieniach; EPF (działa w większości przypadków), SPP, ECP... . Dla niektórych wersji Windows potrzebny może być dodatkowy sterownik I/O znajdujacy sie na CD. Uwaga: faktyczny ekran może być inny od ekranów pokazanych w tej instrukcji. PCS100 / K8031 posiada tylko 1 kanał.

Główny moduł pokazujący oscyloskop:

Co? : Moduł oscyloskopu oferuje pakiet funkcji dla łatwego w użyciu cyfrowego 1 zapisowego oscyloskopu.

## Jak ?:

Podłącz testowany obwód do wejścia zakresu (pilnuj maks. wartości znamionowej wejścia zakresu!).

- Rozpocznij pomiar za pomocą "trigger off (6)
- Przyciśnij 'RUN' (7)
- Wybierz żądany kanał i ustawienie wolty/ podział lub przyciśnij "Auto-set" (2) automatyczne ustawienie nie działa w trybie 1GHz (tylko PCS500).
- Wybierz odpowiednie ustawienie czas/ podział (8) Aby uruchomić wyzwolenie :
  - Wybierz kanał wyzwolenia (5)
  - Wybierz granice wyzwolenia (4)
  - Ustaw wyzwolenie na 'ON' (6)
  - Ustaw poziom wyzwolenia suwakiem (3). Znacznik wyzwolenia wyświetli się z lewej strony wyświetlanego sygnału (1)

Moduł Rejestratora napięcia przejściowego:

Co? : zapis okazjonalnych zdarzeń i automatyczny zapis wolno zmieniających się procesów, np. cykle ładowania baterii, zmiany temperatury lub śledzenie naprzemiennych błędów w obwodach elektrycznych. Automatyczny zapis danych pozwala na 1 rok ciągłego zapisu!

Jak?:

• Podłącz wejście zakresu do testowanego obwodu.

• Wybierz żądany kanał i ustawienie wolty/ podział (lub zakres V) (1).

- Wybierz odpowiednie ustawienie czas/podział (3).
- Przyciśnij RUN (2) aby rozpocząć zapis.

Przyciśnij ponownie RUN, aby zatrzymać pomiar lub

przyciskiem +"Single" wykonaj pojedynczy pomiar ekranu. W celu zapisu ciągłego z funkcją zapisu automatycznego na twardym dysku wybierz 'AutoSave Data' w menu 'File'.

Uwagi:

Moduł analizatora widma:

Co? : Pomocna funkcja pozwalająca na wizualizację częstotliwości widma sygnału, przy użyciu analizy FFT (Fast Fourrier Transform).

Jak?,

• Podłącz wejście zakresu do testowanego obwodu (pilnuj maks. wartości znamionowej wejścia zakresu!).

• Najpierw zaobserwuj sygnał na ekranie zakresu (patrz poprzednia strona).

- Sprawdź, czy nie znajduje się ponad maksimum ekranu.
- Uruchom analizator widma.
- Przyciśnij 'RUN' (1)
- Wybierz odpowiedni zakres częstotliwości. Upewnij się że ustawienie zarejestruje każdy sygnał, jaki cię interesuje (3).

• Jeśli chcesz ustaw odpowiedni kanał i ustawienie wolty/podział (2)

Podczas zapis u ekran może różnić się od faktycznych pomiarów. Zdarzenia występujące pomiędzy dwoma próbkowaniami zostaną pominięte jeśli ustawiony będzie zbyt wolny czas/podział.

Moduł generatora funkcji :

## 1000.00 Hz

Co? : Najbardziej powszechne kształty fali dostępne są po przyciśnięciu przycisku. Dostępna jest biblioteka specjalnych funkcji. A edytor fali pozwala na utworzenie dosłownie każdego rodzaju kształtu fali.

Przycisk 'More Functions'- dostęp do specjalnych kształtów fali takich jak arbitralny kształt fali, szum, odchylenie częstotliwości i DC. Dostęp także do biblioteki kształtów fali. Więcej szczegółów znajdziesz na CD

## Jak?:

- Kliknij na żądany kształt fali (4).
- Wybierz zadany zakres częstotliwości (3).
- Ustaw dokładną częstotliwość suwakiem (2) lub kliknij na odczyt częstotliwości (1) i wprowadź wartość
- Ustaw przesunięcie (5)
- Ustaw amplitudę(6)

(wartości można wprowadzać klikając na odczyt przesunięcia i amplitudy)

• (7) wyświetla symulowany podgląd wyjściowego kształtu fali Przycisk 'More Functions'

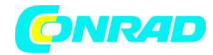

www.conrad.pl

http://www.conrad.pl

Dystrybucja Conrad Electronic Sp. z o.o., ul. Kniaźnina 12, 31-637 Kraków, Polska Copyright © Conrad Electronic 2012, Kopiowanie, rozpowszechnianie, zmiany bez zgody zabronione. www.conrad.pl

Strona 6 z 6